## ENTEGRE ÇEVRE BİLGİ SİSTEMİ KULLANIM KILAVUZU (Tıbbi Atık Taşıma Talebi Yapma)

### Sisteme Giriş ve Yeni Kayıt

1. Entegre Çevre Bilgi Sisteminde daha öncesinde hiç kaydı bulunmayan ilk kez giriş yapacak atık üreticileri <u>https://ecbs.cevre.gov.tr/</u> adresinden T.C. Kimlik Numaraları ve E-Devlet Şifreleri yardımıyla Sisteme giriş yapılır.

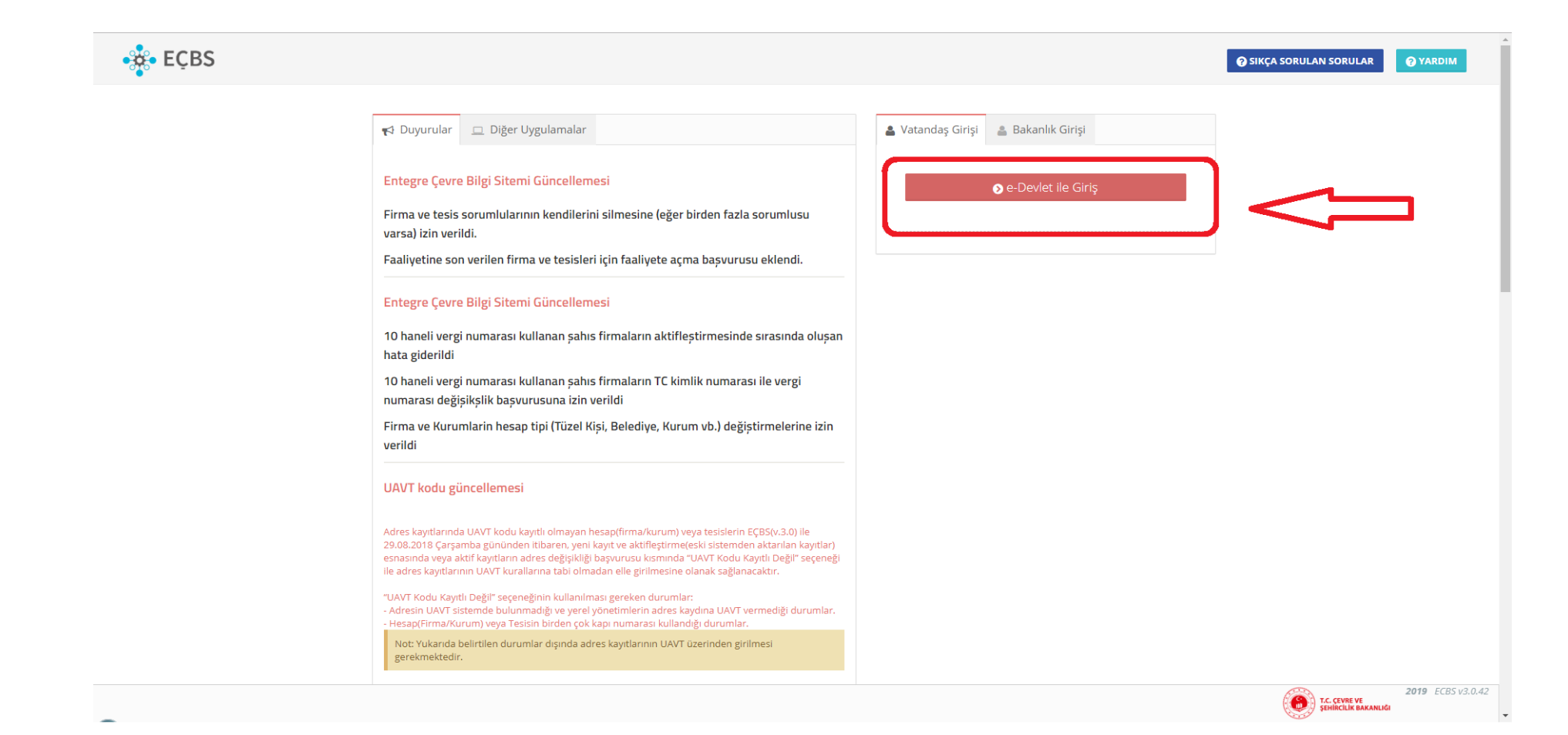

| iş Yapılacak Adres<br>iş Yapılacak Uygulama                             | https://ecbs.cevre.g<br>Entegre Çevre Bilgi S     | ov.tr/account/signInCa<br>Sistemi | llback                                                    |                                     |
|-------------------------------------------------------------------------|---------------------------------------------------|-----------------------------------|-----------------------------------------------------------|-------------------------------------|
| 🖻 e-Devlet Şifresi                                                      | 📴 Mobil İmza                                      | 🦧 e-İmza                          | T.C. Kimlik Kartı                                         | 📻 İnternet Bankacılığı              |
| T.C. Kimlik Numaranızı ve e<br>Devlet Şifresi Nedir<br>* T.C. Kimlik No | -Devlet Şifrenizi kullanarak k<br>, Nasıl Alınır? | imliğiniz doğrulandıktan          | sonra işleminize kaldığınız yerden<br>Sanal Klavye Ø Yaza | devam edebilirsiniz.<br>arken Gizle |
| * e-Devlet Şifresi                                                      |                                                   |                                   | Sanal Klavye 🔒 Şifre                                      | emi Unuttum                         |
|                                                                         | (.                                                | lotal Et                          | eme Giris Van                                             |                                     |

## 2. Yeni kayıt olan üyelerde kimlik doğrulama işlemi yapılır.

| Siriş Yapılacak Üygulama<br>Siriş Yapılacak Adres | Entegre Çevre Bilgi Sistemi<br>https://ecbs.cevre.gov.tr/account/signInCallback                                                                                               |
|---------------------------------------------------|----------------------------------------------------------------------------------------------------|
| Giriş yapmak<br>istemediğiniz                     | istediğiniz uygulama bazı kişisel bilgilerinize erişim hakkı istemektedir. Lütfen aşağıdaki listeyi kontrol ederek, paylaşmak<br>bir bilginiz var ise işleme devam etmeyiniz. |
| 1- Kimlik-Dogrula                                 | Kimlik Doğrulaması                                                                                                    |
| 2- Ad-Soyad                                       | Kimlik Numarası, Ad, Soyad bilgileriniz.                                                                                                    |
| 3- Iletisim-Bilgileri                             | Sistemde kayıtlı olan doğrulanmış e-Posta<br>adresiniz ve telefon numaranız.                                                                                                  |
| 4- Adres-Bilgileri                                | Adres Kayit Sistemindeki adres bilgileriniz.                                                                                                    |
|                                                   | İptal Onayla                                                                                                    |

3. E-posta ve telefon numaranıza gelen kodları aşağı doğrulama kısmına girerek onaylayınız.

| Tc Kimlik No * |                                                                                                    | <b>4</b> |
|----------------|----------------------------------------------------------------------------------------------------|----------|
| iı *           | Seçiniz 🔻                                                                                                    | 4        |
| İlçe *         | Seçiniz 🔻                                                                                                    | 4        |
| Ad *           | Soyad *                                                                                                    | <b>±</b> |
| Cep Telefon    |                                                                                                    |          |
|                | Lütfen geçerli bir cep telefon numarası giriniz . Girdiğiniz cep telefon numarası üzerinden doğrulama yapmalısınız. |          |
| EPosta *       | E-Posta giriniz                                                                                                    | ula      |
|                |                                                                                                    |          |

Entegre Çevre Bilgi Sistemine kişisel kayıt yapıldıktan sonra, bir önceki sistem olan 'Çevre Bilgi Sistemi'nde hesabı olanlar ve olmayanlar için izleyecekleri yollar aşağıda tarif edilmiştir.

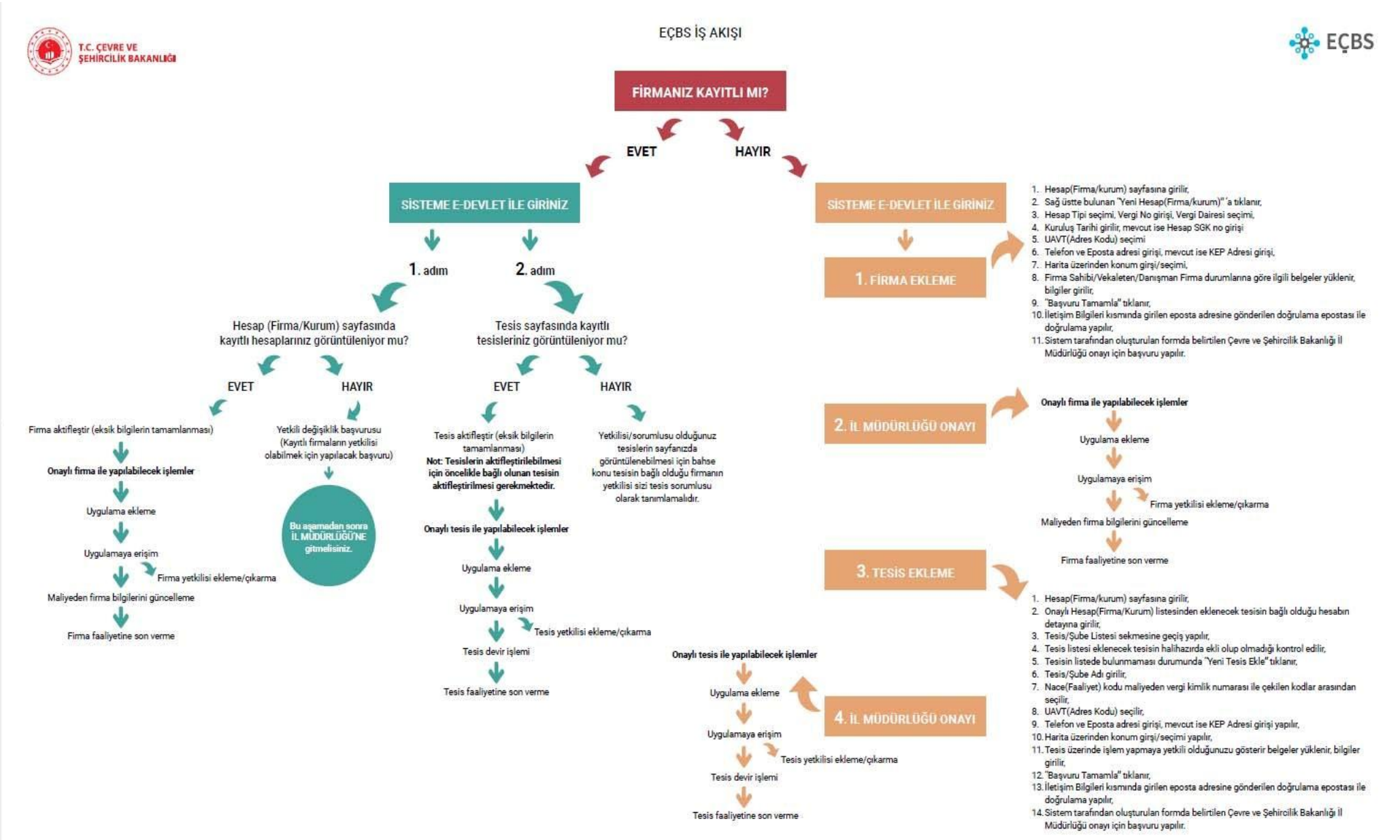

4. Doğrulama işlemlerinden sonra aşağıdaki ekran açılacak olup bu ekranda sol köşesindeki hesap butonundan giriş yapınız. Burada firmanız görünüyorsa firma isminin yanındaki aktifleştir butonuna tıklanır ve ekranda açılan firma bilgileri girilir. Firmanız açılan ekranda görünmüyorsa yeni firma ekle butonu tıklanır ve yine aynı 6 adım olan firma bilgileri doldurularak kaydedilir.

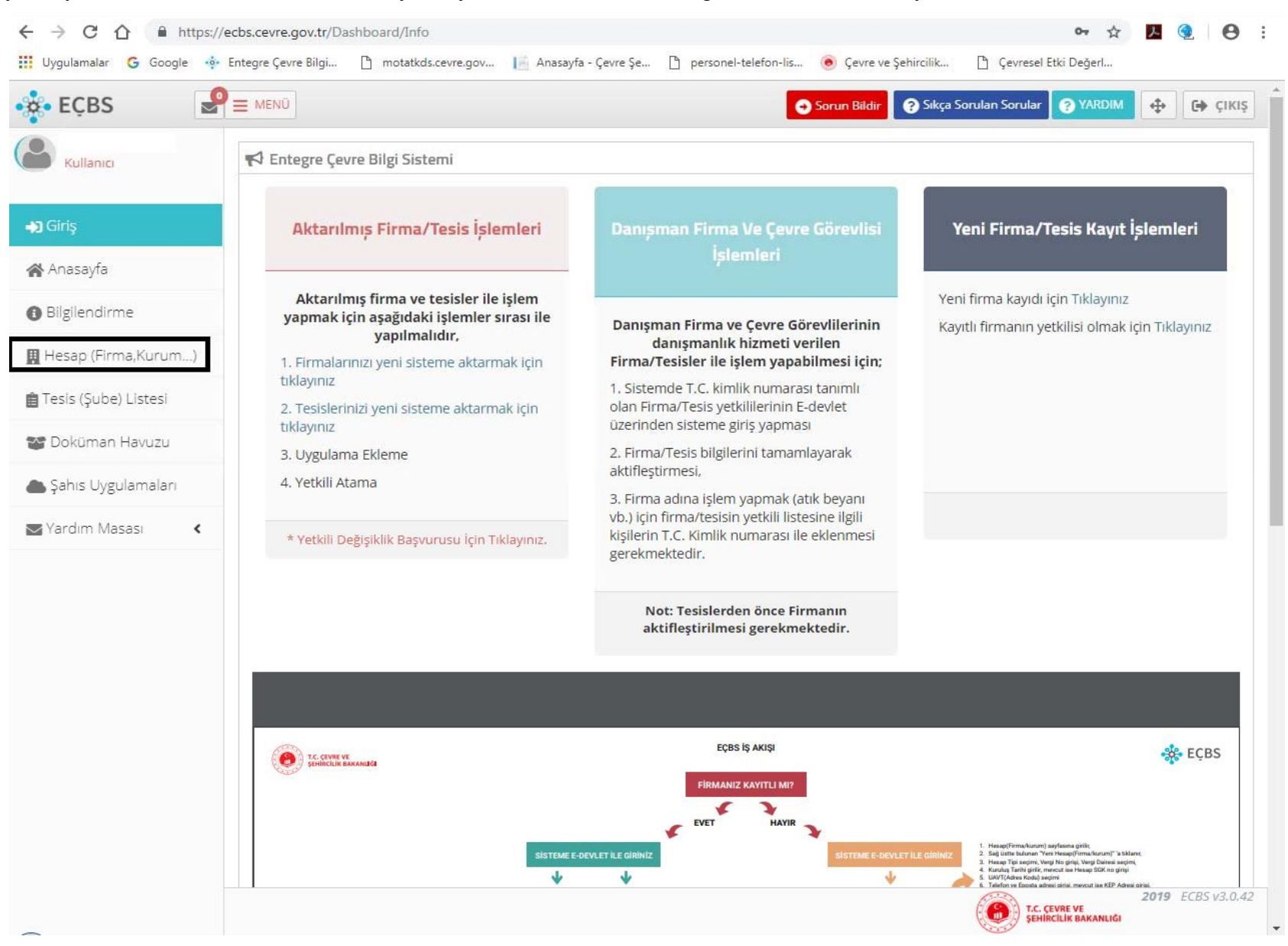

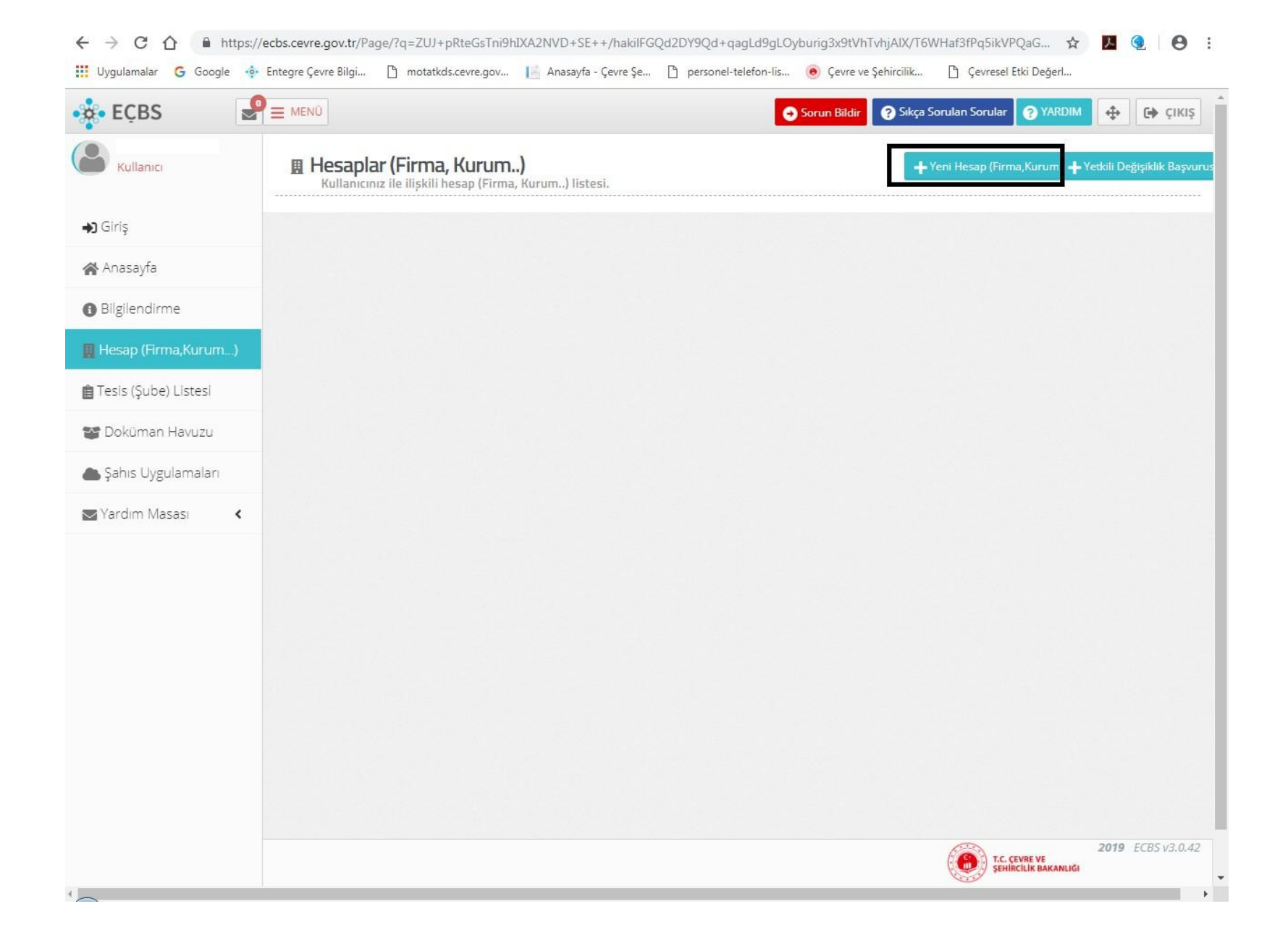

| 🔶 Entegre Çevre Bilgi Sister 🗙 🖉  |                                                                                                    |        |             |                    |            |                          | θ - σ                         | ×    |
|-----------------------------------|----------------------------------------------------------------------------------------------------|--------|-------------|--------------------|------------|--------------------------|-------------------------------|------|
| ← → C () test-ecbs.cevre.g        | gov.tr/Page/?q=ZUJ+pRteGsTni9hIXA2NVD+SE++/hakiV7gtS+rZCW82cyw7P2JgYxvduf6W2uM5yyYtvFv9jLWVp26F4auriVF+bKEWPe40 |        |             |                    |            |                          | ☆ 🖸                           | ÷    |
| 🔧 EÇBS 🛛 🦻                        | 🚍 Daralt 🛛 Hesap(Firma,Kurum,) S * 🔹 Tesis(şube) Seçiniz 🔹 Uygulamaya Gir, +                                    |        |             | 📴 Türkçe -         | r Sorun Bi | dir 🕲 Yardım 🙀           | Tam Ekran 🚺 🚺 Çıkı            | 1 î  |
| Firma3 Yetkilisi<br>Kultanci      | 🗒 Hesaplar (Firma, Kurum)                                                                                       |        |             | + Yeni Hesap (Firr | na,Kurum)  | + Yetki                  | i Değişiklik Başvurusu        |      |
| ⊖ Giriş                           | Kullanıcınız ile ilişkili hesap (Firma, Kurum.) listesi.                                                        |        |             |                    |            |                          |                               | 6    |
| 😭 Anasayfa                        | ≓ Aktifleștirilebilecek(Firma,Kurum)Listesi                                                                     |        |             |                    |            |                          |                               |      |
| <ul> <li>Bilgilendirme</li> </ul> | No. Unvan                                                                                                    | ii     | İlçe        | Vergi No           | Durumu     | Çevre Kimlik No          |                               | a l  |
| 📮 Hesap(Firma.Kurum)              | 1 TOKSAN TOKSOVOLI IKI II MIIKAVVA KIITII SANAVİ AMBALALİNSAAT İTHALAT İHPASAT VE TİCARET LİMİTED ŞİRKETİ.      | ANKARA | YENİMAHALLE | 3                  | (Aksanm)   |                          | (Altziffegor)                 | IJ   |
| 📕 Tesis(Şube) Listesi             |                                                                                                    |        |             |                    |            |                          | - m <sup>2</sup> -            | ÷.   |
| 🚰 Doküman Havuzu                  |                                                                                                    |        |             |                    |            |                          |                               |      |
| 📕 Şahıs Uygulamaları              |                                                                                                    |        |             |                    |            |                          |                               |      |
| Yardım Masası 🧹 🤇                 |                                                                                                    |        |             |                    |            |                          |                               |      |
|                                   |                                                                                                    |        |             |                    |            |                          |                               |      |
|                                   |                                                                                                    |        |             |                    |            |                          |                               |      |
|                                   |                                                                                                    |        |             |                    |            |                          |                               |      |
|                                   |                                                                                                    |        |             |                    |            |                          |                               |      |
|                                   |                                                                                                    |        |             |                    |            |                          |                               |      |
|                                   |                                                                                                    |        |             |                    |            |                          |                               |      |
|                                   |                                                                                                    |        |             |                    |            |                          |                               |      |
|                                   |                                                                                                    |        |             |                    |            |                          |                               |      |
|                                   |                                                                                                    |        |             |                    |            |                          |                               |      |
|                                   |                                                                                                    |        |             |                    |            |                          |                               | _    |
|                                   |                                                                                                    |        |             |                    | Ģ          | ture ve Şehircilik Bakar | lgi <b>⊙ 2017</b> ECBS V 1.0. | 14 . |

| ← → C ☆ 🔒 https://e                                                  | cbs.cevre.gov.tr/Page/?q=XGw2RSDdmAZ                                       | Z2rT0+uC7VseKE/JkY3fwX4IsaAS88+iQJAxRSsrRhLvUZ+COJI8MIZTIw25cfjjwHrPSmL4uDbnQHdO 🛠            | 📕 🍳 🥴 :              |
|----------------------------------------------------------------------|----------------------------------------------------------------------------|-----------------------------------------------------------------------------------------------|----------------------|
| 🔢 Uygulamalar 🔓 Google 🂠 E                                           | Entegre Çevre Bilgi 🎦 motatkds.cevre.gov                                   | / 📔 Anasayfa - Çevre Şe 🗋 personel-telefon-lis 🧿 Çevre ve Şehircilik 🗋 Çevresel Etki Değerl   |                      |
| • EÇBS                                                               |                                                                            | Sorun Bildir Sikça Sorulan Sorular (?) YARDIM                                                 | Ф ÇIKIŞ <sup>*</sup> |
| Kullanici                                                            | 📕 Hesap(Firma, Kurum) Kayıt                                                |                                                                                               |                      |
| <ul> <li>→ Giriş</li> <li>Anasayfa</li> <li>Bilgilendirme</li> </ul> | Vergi Numarası Girişi Hesap(Firm<br>Bilg<br>Adım 1 - Vergi Numarası Girişi | 2 3 4 5 6<br>na,Kurum) Hesap(Firma,Kurum) Belgeler Kayn<br>gileri İletişim Bilgileri Lokasyon |                      |
| 📕 Hesap (Firma,Kurum)                                                | 🗌 Kamu                                                                     | u Kurumu 💿 Firma,Tüzel Kişilik                                                                |                      |
| 💼 Tesis (Şube) Listesi                                               | Hesap(Firma,Kurum) Tipi *                                                  | Tüzel Kişi(Firma)                                                                             | •                    |
| 🌄 Doküman Havuzu                                                     | Vergi No *                                                                 | Vergi No giriniz                                                                              | -                    |
| i Şahıs Uygulamaları                                                 | Vergi Dairesi İli *                                                        | Seçiniz                                                                                       | *                    |
| Vardım Masası 🔇 🕻                                                    | Vergi Dairesi *                                                            | Seçiniz                                                                                       | *                    |
|                                                                      |                                                                            |                                                                                               | ILERI >              |
| -                                                                    |                                                                            | T.C. ÇEVRE VE<br>ŞEHİRCİLİK BAKANLIĞI                                                         | 2019 ECBS v3.0.42    |

5. Firma kaydı tamamlandıktan sonra sağ taraftaki tesis şube listesi butonuna giriş yapılır ve tesis aydı da firma kaydı ile aynı şekilde yapılır.

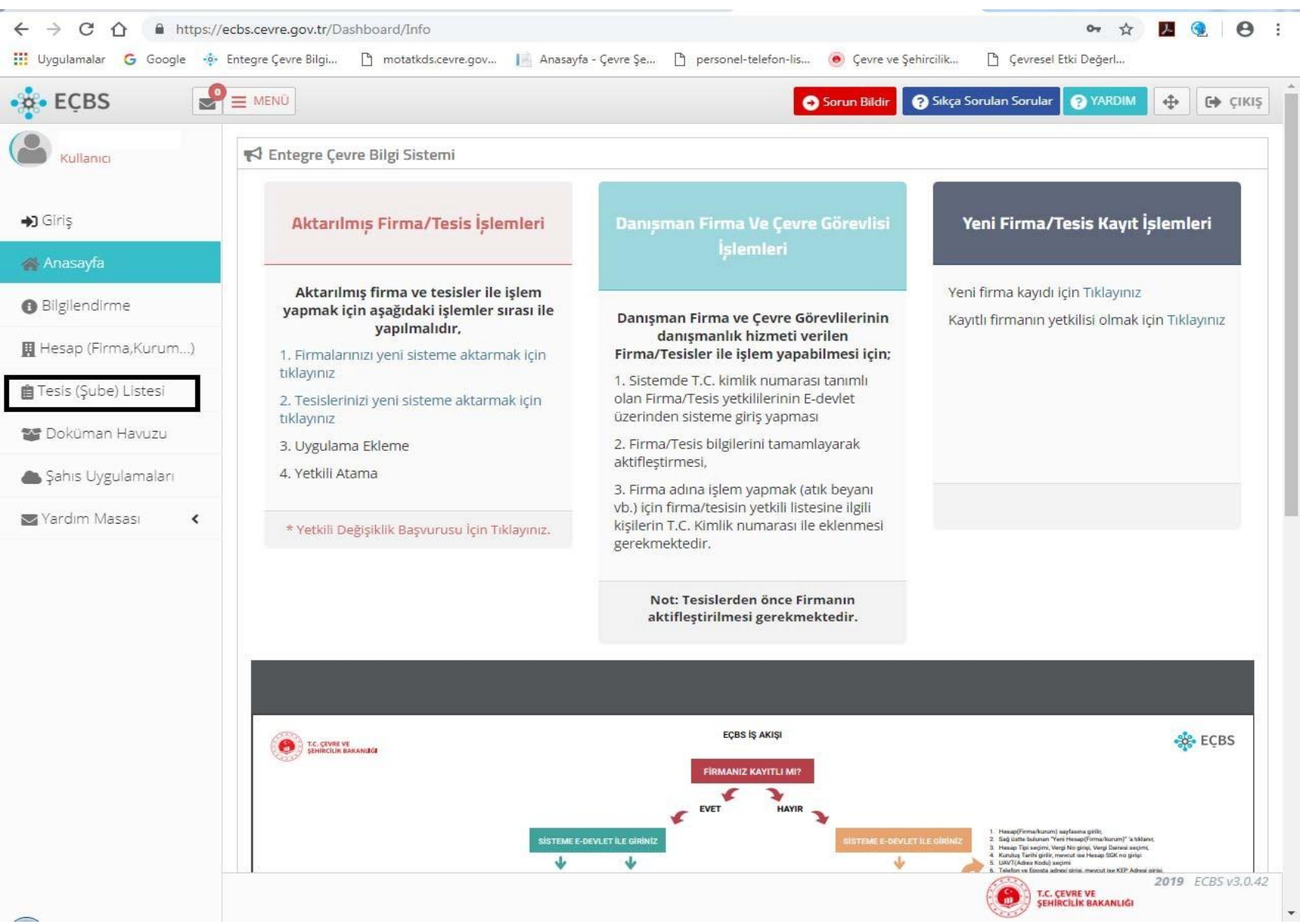

| eçes                 |                           |           | 😔 Sorun Bildir 🛛 🖓 Sıkça | a Sorulan Sorular 🧿 YARDIN | 🔶 🔶 сікіз        |
|----------------------|---------------------------|-----------|--------------------------|----------------------------|------------------|
| Kullanıcı            | uz ile ilişkili tesis/şub | e listesi |                          |                            |                  |
| 🕽 Giriş              |                           |           |                          |                            | -Yeni Tesis Ekle |
| 😭 Anasayfa           |                           |           |                          |                            |                  |
| Bilgilendirme        |                           |           |                          |                            |                  |
| Hesap (Firma,Kurum)  |                           |           |                          |                            |                  |
| Tesis (Şube) Listesi |                           |           |                          |                            |                  |
| 🖀 Doküman Havuzu     |                           |           |                          |                            |                  |
| 🕻 Şahıs Uygulamaları |                           |           |                          |                            |                  |
| Yardım Masası 🛛 🕻    |                           |           |                          |                            |                  |
|                      |                           |           |                          |                            |                  |
|                      |                           |           |                          |                            |                  |
|                      |                           |           |                          |                            |                  |
|                      |                           |           |                          |                            |                  |
|                      |                           |           |                          |                            |                  |
|                      |                           |           |                          |                            |                  |
|                      |                           |           |                          |                            |                  |
|                      |                           |           |                          |                            |                  |

6. Firma ve tesis kaydı tamamlandıktan sonra atık taşıma talebi oluşturulabilir.

#### Tıbbi Atık Taşıma Talebi Yapma

1. Sol tarafta yer alan menülerden ''Anasayfa''ya giriş yapılır.

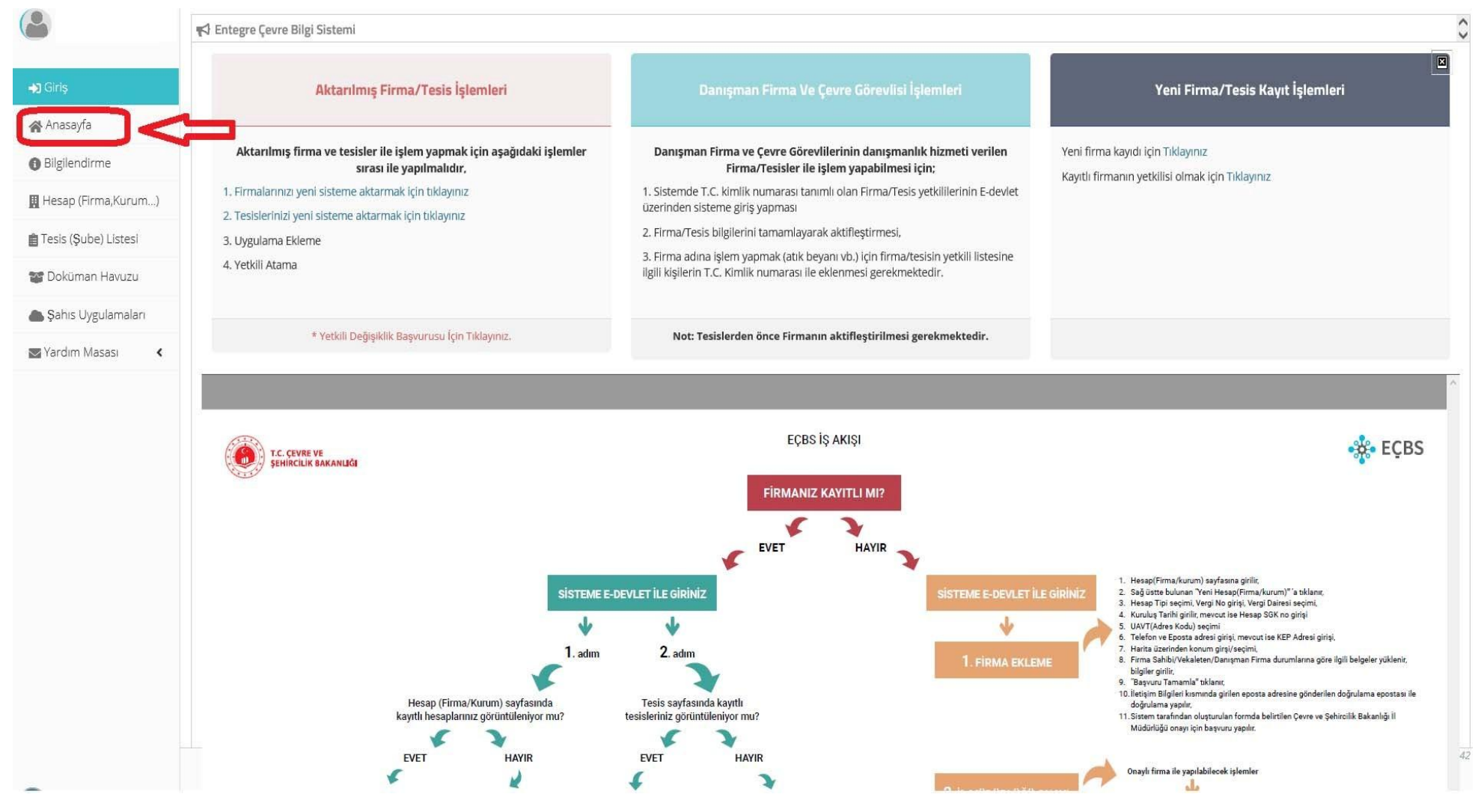

2. Uygulamalarım bölümünden Tesis Uygulamaları seçilir ve hangi tesisten talep yapılacaksa o tesise girilir. Daha sonra Atık Yönetim Uygulamasına giriş yapılır. (Eğer Atık Yönetim Uygulaması listede görünmüyorsa ''4'' numaralı yerdeki ''Uygulama eklemek için tıklayınız'' yeri seçilir ve ilgili uygulama ilgili tesise eklenir.

|                        | 🖶 Uygulamalarım                                                                        | 0 |
|------------------------|----------------------------------------------------------------------------------------|---|
| <b>₩</b> Giriş         | (0) Hesap Uygulamalari                                                                 | ^ |
| 📸 Anasayfa             | (2) Tesis Uygulamaları 1                                                               |   |
| Bilgilendirme          | Deneme Tesis-1 2                                                                       |   |
| 📕 Hesap (Firma,Kurum)  |                                                                                        |   |
| 💼 Tesis (Şube) Listesi | Atık Yönetim Uygulaması (Atık Beyan Sistemi(TABS) / MoTAT / Kütle Denge Sistemi(KDS))) |   |
| 📽 Doküman Havuzu       | Atıksu Bilgi Sistemi                                                                   |   |
| Sahıs Uygulamaları 🌑   | Merkezi Laboratuvar Belirleme Sistemi (MELBES)                                         |   |
| 💌 Yardım Masası 🔹 🔇    | Uygulama Eklemek İçin Tıklayınız                                                       |   |
|                        | Deneme Tesis-2                                                                         |   |
|                        | Sahıs Uygulamaları                                                                     |   |
|                        |                                                                                        |   |
|                        |                                                                                        | ~ |

3. Sağlık Kuruluşları tarafından tıbbi atıklar için atığı göndermek üzere Atık Yönetim Uygulamasından "Atık Gönderim İşlemleri" menüsünden tıbbi atık taşıma talebi oluşturulur.

| T.C.<br>CEVRE VE ŞEHİRCİLİK<br>BAKANLIĞI       |                     |                         |                |                | Atık                         | Yöne                           | tim Uy<br>Kultaneor Ad          | gula       | mas<br>Oçeoq |
|------------------------------------------------|---------------------|-------------------------|----------------|----------------|------------------------------|--------------------------------|---------------------------------|------------|--------------|
| Anasayfa                                       |                     |                         |                |                | Tesis Bi                     | lgileri                        |                                 |            |              |
| Atık Beyan Sistemi (TABS) 🔻                    | Tesis<br>Tesis Kodu | DENEME<br>DENEME        | HASTANESİ      |                |                              |                                |                                 |            |              |
| Atık Gönderim İşlemleri 🔺                      | Vergi No<br>Adres   | DENEME<br>DENEME        |                |                |                              |                                |                                 |            |              |
| Taşıma Talebi Ekleme                           | ll / İlçe           | DENEME                  |                |                |                              |                                |                                 |            |              |
| Tıbbi Atık Taşıma Talebi Ekleme                | Tel<br>E-posta      | DENEME<br>DENEME        |                |                |                              |                                |                                 |            |              |
| Bekleyen Taşımalar                             |                     |                         |                |                | Bildirilen S                 | Sorunlar                       |                                 |            |              |
| Bekleyen Tıbbi Atık Taşımaları                 | Tarih               | Bildiren                | Tesis          |                | Kaynak                       | Konu                           | Cevap Tar.                      | Cevaplayan | Dosya        |
| Yoldaki Taşımalar                              | Görüntülenecek b    | bir kayıt bulunamadı    |                |                |                              |                                |                                 |            |              |
| Yoldaki Taşımalar-Düzeltme(AİT<br>Değişikliği) | N 4 1               | 11 + 18                 |                |                |                              |                                |                                 |            | <b>3</b> #5  |
| Kabul Bekleyen Taşımalar                       |                     |                         |                | 0              | /eni Sorun E                 | Bildir 🔤 🔍 🖻                   | etay                            |            |              |
| Kabul Bekleyen Taşımalar - Düzeltme<br>Talebi  |                     |                         |                |                | Duyur                        | ular                           |                                 |            |              |
| Kabulü Yapılmış Taşımalar                      | Tarih               |                         |                | Duyuru Konusu  | leven and the                |                                |                                 |            |              |
| Tehlikesiz Atık İhracatı 🔷 🔻                   | 0 23.01 2018 15     | 1:38<br>5:03            |                | Yardım Dokumal | ilari Hakkinda Duyuru        | atile alexale alexature data 🕫 | Tenane Museumer Tena kullandona |            |              |
| Depender -                                     | 0 08.01.2018 11     | :12                     |                | SEYIR MOBIL'd  | en hizmet alan tasıma firmal | ları ile çalısan atık üretici  | leri BASILI UATF kullanmayaca)  | ai<br>K    |              |
| Rapulla                                        |                     |                         |                |                | 224                          | 87.987                         | 10                              |            | Tümünü Gö    |
| Duyurular                                      |                     |                         |                |                | Uyarı                        | lar                            |                                 |            |              |
| Sıkça Sorulan Sorular                          | Atık Üreticisi - Be | ekleyen Transfer Tale   | pleri (0 adet) |                |                              |                                |                                 |            |              |
| Yardım Dokümanları                             | Atık Üreticisi - I  | Kayıtlı Tıbbi Atık Tra  | nsfer Talepler | i (1 adet)     |                              |                                |                                 |            |              |
|                                                | Atık Üreticisi - Yo | oldaki Transferler (0 a | idet)          |                |                              |                                |                                 |            |              |
| lletişim                                       | Atık Üreticisi - Kr | abul Bekleyen Transf    | erler (0 adet) |                |                              |                                |                                 |            |              |

2

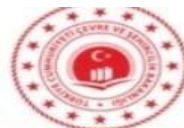

# Atık Yönetim Uygulaması

Cikis

| ****                                                                               |                                                            |                                                                                                    | Kullanici Adi :                        | Çıkış                    |
|------------------------------------------------------------------------------------|------------------------------------------------------------|----------------------------------------------------------------------------------------------------|----------------------------------------|--------------------------|
| Anasayfa                                                                           |                                                            | Tıbbi Atık Taşıma Tale                                                                                                 | bi                                     |                          |
| Atık Beyan Sistemi (TABS) 🔻                                                        | Bu ekran sık sık taşıma t                                  | alebinde bulunan ve tıbbi atık üreten tesisler için geli<br>tilen talen geçerlilik bitis tarihine kadar tekrar kullanı | iştirilmiştir.<br>Jabilir              |                          |
| Atık Kabul İşlemleri 🛛 🔻                                                           | 'Yeni Taşıma Talebi Yap'                                   | ekranından da tıbbi atık kodu girilebilir, fakat oradar                                                                | n girilen talepler buradaki            | gibi tekrar kullanılamaz |
| Kütle Denge İşlemleri 🛛 🔻                                                          | Tüm alanlar zorunludur.                                    |                                                                                                    |                                        |                          |
| Atık Gönderim İşlemleri 🔺                                                          | Üretici                                                    | Deneme Uretici                                                                                                    |                                        |                          |
| Taşıma Talebi Ekleme                                                               | Atık                                                       | 180103 - Enfeksiyonu önlemek amacı ile toplanmaları ve bertarafı özel işlı                                             | 3                                      |                          |
| Tıbbi Atık Taşıma Talebi Ekleme                                                    | H Numarası                                                 | H9 Enfeksiyon Yapıcı V                                                                                                 |                                        |                          |
| Bekleyen Taşımalar                                                                 | 20C'de Fiziksel Özellik                                    | Katı 🗸                                                                                                    |                                        |                          |
| Bekleyen Tıbbi Atık Taşımaları                                                     | Renk                                                       |                                                                                                    |                                        |                          |
| Yoldaki Taşımalar                                                                  | Ambalaj ve Konteynır Türü                                  |                                                                                                    |                                        |                          |
| Yoldaki Taşımalar-Düzeltme(AİT<br>Değişikliği)                                     | Açıkıamalar/Adres Bilgisi<br>Sorumlu Kişinin Adı ve Soyadı | Deneme                                                                                                    | ×                                      |                          |
| Kabul Bekleyen Taşımalar                                                           | Talep Geçerlilik Bitiş Tarihi (İsteğe                      | <b>1</b>                                                                                                    |                                        |                          |
| Kabul Bekleyen Taşımalar - Düzeltme<br>Talebi                                      | bağlı)                                                     | * Girilen tarihe kadar talep geçerli olur, daha sonraki tarihlerde yüklemeye on                                        | ay vermez. Boş bırakılırsa talep sürek | li geçerlidir.           |
| Kabulū Yapılmış Taşımalar                                                          | Tasıvıcı                                                   | ATA-42-02 - BIBERCİ İNŞAAT NAKLİYE PETROL SANAYİ VE TİCARET Lİ                                                         | MİTED ŞİRKETİ 🛷                        |                          |
| Kabulū Yapılmış Taşımalar - Ambala<br>Miktarı Düzeltme                             |                                                            | * Atık seçilmeden arama yapılamaz. (Seçili atığı taşımaya yetkili firmalar üzer                                        | rinden arama yapılır.)                 |                          |
| Kombine Taşımalar 🛛 🤝                                                              | Atık İşleme Tesisi                                         | 26959 - BİBERCİ İNŞAAT NAKLİYE PETROL SANAYİ VE TİCARET LİMİTE                                                         | ED ŞİRKETİ ÇAT                         |                          |
| Ömrünü Tamamlamış Lastik / 50 kg<br>altı Tehlikeli Atık / Fotoğraf End<br>Atıkları |                                                            | * Atık seçilmeden arama yapılamaz. (Seçili atığı işlemeye yetkili tesisler üzeri<br>Taslak Olarak Kaydet               | onayla                                 |                          |
| Giden UATF 🗾 👻                                                                     |                                                            | v 111.0.3055                                                                                                    | 2                                      |                          |
| Giden UATF (50kg altı ve foto.) ▼                                                  |                                                            | 1                                                                                                    |                                        |                          |

- 4. Atık ile ilgili bilgiler girilir
- a. Atık Kodu; Gönderilecek tıbbi atığın ilgili kodu girilir.
- b. H Numarası; H9 seçilir.
- c. Fiziksel Özellik: Katı seçilir.
- d. Renk; Kırmızı seçilir.
- e. Ambalaj ve Konteyner türü; Torba seçilir.
- Açıklamalar/Adres Bilgisi; Adres ve varsa açıklama eklenir. f.
- Talep Geçerlilik Bitiş Tarihi; Boş bırakılır. g.
- h. Taşıyıcı; Biberci (83933) seçilir.
- i. Atık İşleme Tesisi; Biberci (26959) seçilir.

5. Atık ile ilgili gerekli bilgiler girildikten sonra önce taslak olarak kaydedilir, bilgilerin doğruluğundan emin olduğunda talep onaylanır. Onaylandığı anda talep, taşıma firmasında ve atık işleme tesisinde görünür. Ekrana "Tıbbi Atık Transfer Talebi" sayfası gelir. Gelen sayfada en üstte bulunan 12 haneli Taşıma Kontrol Numarası (TKN) atık yüklemesi yapılırken taşıyıcıya bildirilir. Böylece atık taşıma işlemi tamamlanmış olur.